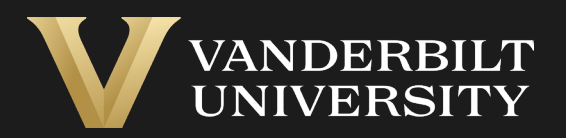

#### EHS Assist Radioactive Material (RAM) Buyer's Guide

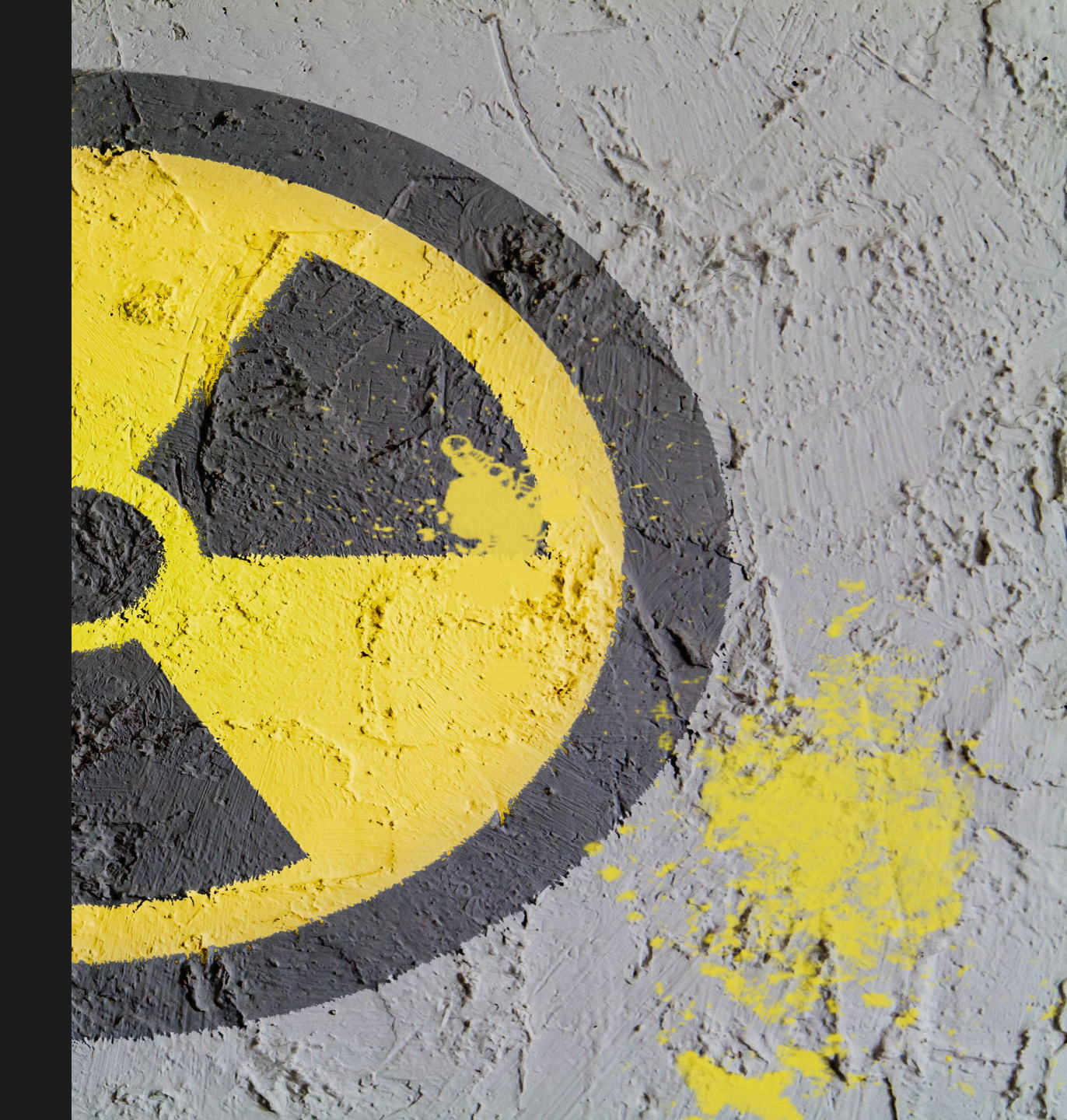

# Table of Contents

| Title                                           | age |
|-------------------------------------------------|-----|
| Accessing the RAM Requisition Module            | 03  |
| Entering a RAM Requisition (steps 1-2)          | 04  |
| Entering a RAM Requisition (steps 3-5)          | 05  |
| Entering a RAM Requisition (steps 6-8)          | 06  |
| Entering a RAM Requisition (steps 9-14)         | 07  |
| Entering a RAM Requisition (steps 15-18)        | 80  |
| Entering a RAM Requisition (steps 19-21)        | 09  |
| Requisition Submission and Approval (steps 1-2) | 10  |
| Requisition Submission and Approval (steps 3-4) | 11  |

#### Accessing the RAM Requisition Module

#### Login into EHS Assist - https://ehsa.vanderbilt.edu

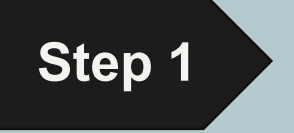

- For Vanderbilt University individuals, use your VUNetID and VU password, along with the Duo app for SSO authentication.
- **For VUMC individuals**, use your VUMC email and you will be taken to the VUMC SSO page for authentication.

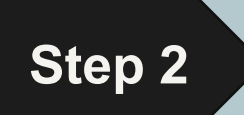

From the EHSA Homepage, select the **Inventory** icon.

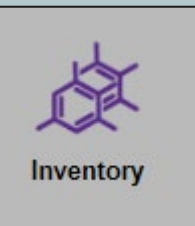

#### Entering a RAM Requisition (steps 1-2)

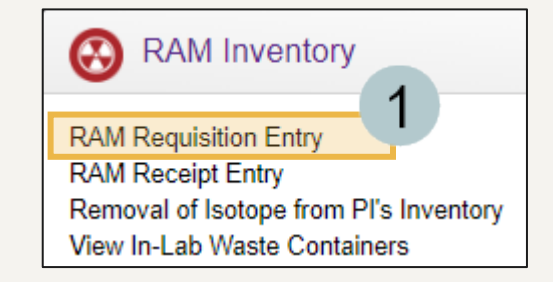

Under RAM Inventory, select **RAM Requisition Entry.** 

Click on the **Add** button at the top of the page.

| EHSA Procure / Ram Requisition                                         |                                                               |  |   |  |  |  |  |  |
|------------------------------------------------------------------------|---------------------------------------------------------------|--|---|--|--|--|--|--|
| 2<br>+ Add → ✓ Edit Open Requisitions Closed Requisitions PI: Test, PI |                                                               |  |   |  |  |  |  |  |
| Drag a column he                                                       | Drag a column header and drop it here to group by that column |  |   |  |  |  |  |  |
| Approved? Approval / Denial Date PI PI Name                            |                                                               |  |   |  |  |  |  |  |
| <b>T</b>                                                               |                                                               |  | T |  |  |  |  |  |

### Entering a RAM Requisition (steps 3-5)

The RAM Requisition order form will be displayed.

- 3 Confirm the correct PI is selected if you have access to more than one. *A drop-down will appear if you have access to more than one PI.*
- 1 Click on the Select Isotope button.
- 5 Click on the Select button next to the isotope you will be ordering. *The isotopes available are limited to the approved isotopes on the PI's permit.*

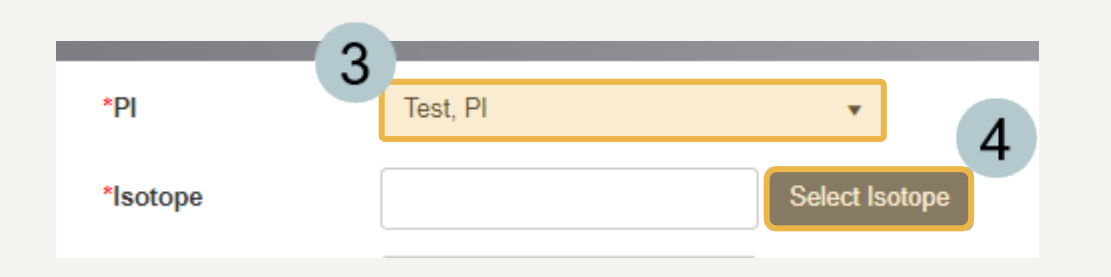

| Se | Select an Isotope |             |             |                   |                  |  |  |  |  |
|----|-------------------|-------------|-------------|-------------------|------------------|--|--|--|--|
|    |                   |             |             |                   |                  |  |  |  |  |
|    |                   | Isotope 🕇 🔻 | Lic. Line # | Compound <b>T</b> | Permit<br>Number |  |  |  |  |
|    | Select            | C-14        | V6D         |                   | R-TEST           |  |  |  |  |
|    | Select            | H-3         | V6C         |                   | R-TEST           |  |  |  |  |
| 5  | Select            | P-32        | V6E         |                   | R-TEST           |  |  |  |  |

## Entering a RAM Requisition (steps 6-8)

- 6 Select the **PI Account #** for the requisition. You may select multiples if the order charges will be split among separate accounts.
- 7 If you selected multiple accounts, enter the percentage split each account should be charged. 100% will auto-populate if there is only one billing account associated with the order.
- 8 Select the Lab/Location. The locations displayed in the dropdown are limited to the approved locations on the PI's permit.

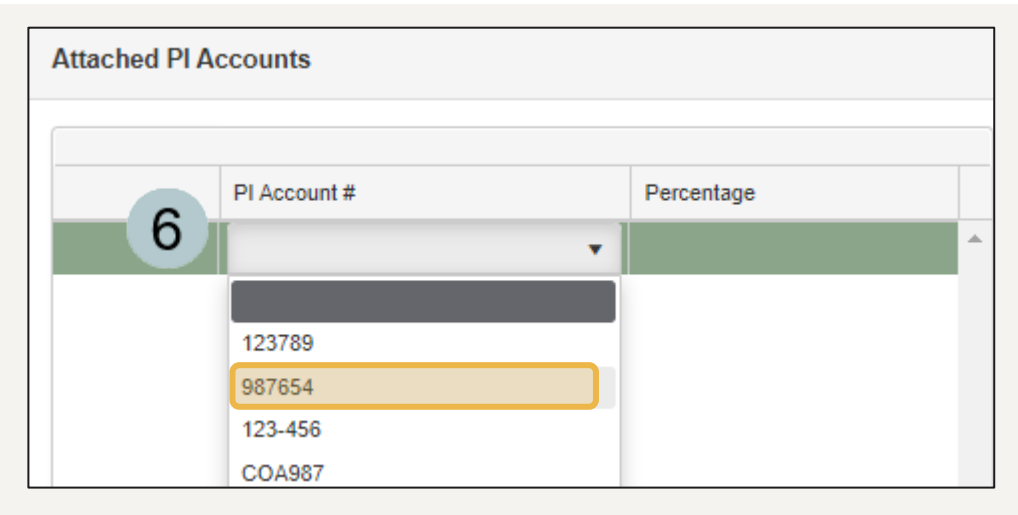

|   | PI Account # | Percentage | 7  |
|---|--------------|------------|----|
| X | 987654       |            | 70 |
| x | COA987       |            | 30 |

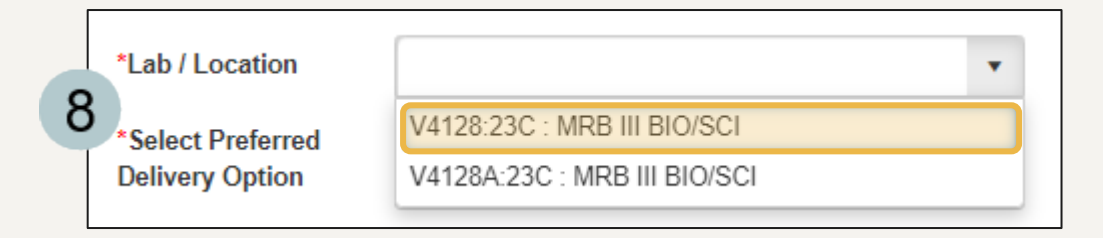

# Entering a RAM Requisition (steps 9-14)

- Select the **Preferred Delivery Option** from the dropdown.
- Select the **Vendor Name** from the dropdown.
- 11 Enter the Catalog #.

9

- 2 Enter the **Compound / Chemical Name**.
- 13 Select **Yes** or **No** from the dropdown if you will be including a quote. *If* **Yes**, see **Step 20** *for the upload location.*
- 14 Enter any Special Instructions or Comments in the memo field if you have them (optional).

| *Select Preferred                      |                                           |   |   |
|----------------------------------------|-------------------------------------------|---|---|
| 9 Delivery Option                      | C) Friday (recommended; PerkinElmer only) | • |   |
| 10 *Vendor                             | PerkinElmer                               | • |   |
| 11 *Catalog #                          | 00560                                     |   |   |
| 12 *Compound /<br>Chemical Name        | ATP                                       |   |   |
| 13 Would you like to include a quote?  | Yes                                       |   | • |
| 14 Special Instructions<br>or Comments | Room remains locked for safety purposes.  |   |   |

## Entering a RAM Requisition (steps 15-18)

15 The **Requisition Date** auto-populates with today's date. Enter the **Request Delivery By** date if you have a preference.

16 Enter the number of **Containers or Vials** in the order.

Enter the Activity per Container.

Benter the **Cost** if that information is available.

Note: The **Order Amount** populates automatically based on how the other fields are populated.

|    | Order Detail               |          |   |      |     |  |  |  |
|----|----------------------------|----------|---|------|-----|--|--|--|
| 15 | *Requisition Date          | 7/5/2023 | Ë |      |     |  |  |  |
|    | Request Delivery By        | 7/7/2023 | Ë |      |     |  |  |  |
| 16 | *# of Containers           | 1        |   |      |     |  |  |  |
| 17 | *Activity per<br>Container |          | 1 | Unit | mCi |  |  |  |
|    | *Order Amount              |          | 1 | Unit | mCi |  |  |  |
| 18 | Cost                       | 100.00   | U | SD   | •   |  |  |  |

# Entering a RAM Requisition (steps 19-21)

| 1 | Q |
|---|---|
|   |   |

Select a **Contact Person** for the order if it will not be the user submitting the requisition. If the submitter is the contact person, you may leave this section blank.

- 20
- Click on the **Add** button to upload a quote if one is available.

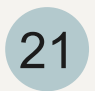

Lastly, click on the Save button at the top or bottom of the page to submit your order.

| Contact Person  | 19                                             |
|-----------------|------------------------------------------------|
| Phone #         |                                                |
| Email           |                                                |
|                 |                                                |
| Quote or Requi  | sition Documentation                           |
| Quote or Requi  | * Edit S Archive - View Document View Archived |
| Quote or Requis | sition Documentation   * Edit                  |

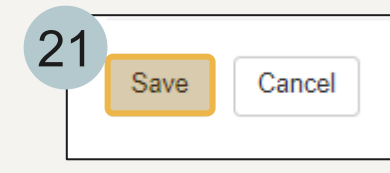

#### Requisition Submission and Approval (steps 1-2)

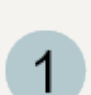

Upon saving, you will first see the **Calculating RAM Permit Limits** message briefly on the screen.

2 Once the calculation has finished, click or on the submission confirmation. You will then receive a confirmation email.

Note: The radiation safety team will also receive a notification of your requisition.

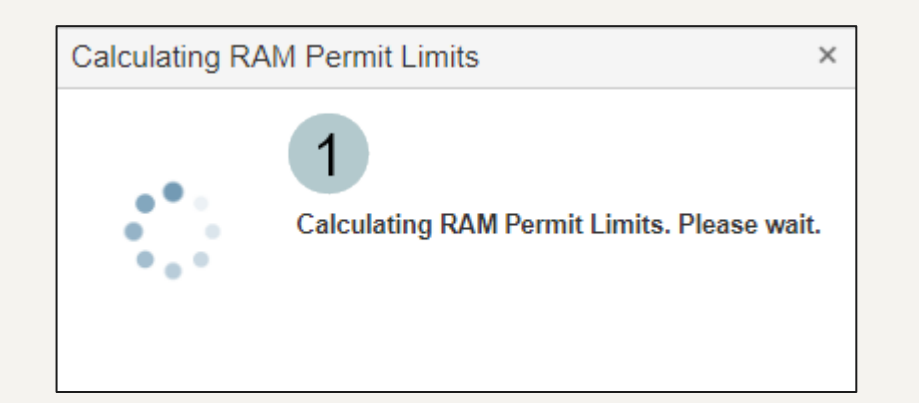

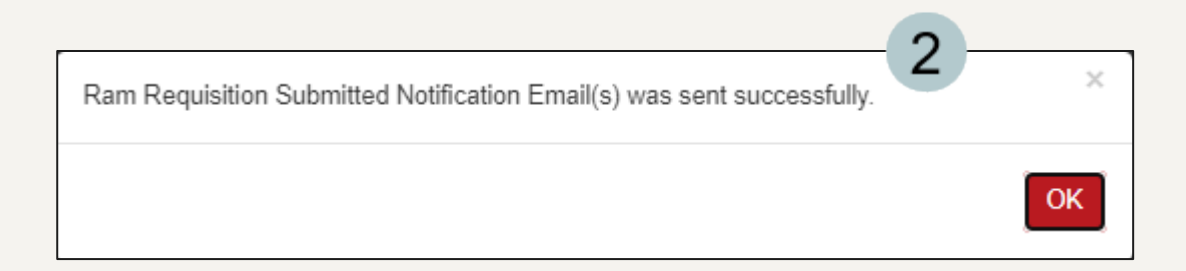

#### Requisition Submission and Approval (steps 3-4)

3

4

You will be taken back to the **RAM Requisition** log page where you can view your open requisition.

Once the requisition has been approved, the approval fields on the requisition log will populate and you will also receive a notification email of the approval.

| EHSA Procure / Ram Requisition Edit Labels                                                      |                                                               |    |                       |               |                             |  |  |  |  |
|-------------------------------------------------------------------------------------------------|---------------------------------------------------------------|----|-----------------------|---------------|-----------------------------|--|--|--|--|
| + Add - Close - More - Open Requisitions Closed Requisitions Ram Procure Reports - PI: Test, PI |                                                               |    |                       |               |                             |  |  |  |  |
| Drag a column                                                                                   | Drag a column header and drop it here to group by that column |    |                       |               |                             |  |  |  |  |
| Approved?                                                                                       | Approval / Denial Date                                        | PI | PI Name               | Permit Number | Requisition #               |  |  |  |  |
| <b>T</b>                                                                                        |                                                               |    | <b>T</b>              | <b>T</b>      | <b>T</b>                    |  |  |  |  |
|                                                                                                 |                                                               |    | Last name, First name | R-TEST        | R230720001<br>(No Receipts) |  |  |  |  |

|   | Approved? | Approval / Denial Date | PI | PI Name               | Permit Number | Requisition #               |
|---|-----------|------------------------|----|-----------------------|---------------|-----------------------------|
| 4 | T         |                        |    | T                     | T             | <b>T</b>                    |
| 4 | Approved  | 07-05-2023             |    | Last name, First name | R-TEST        | R230720001<br>(No Receipts) |

#### EHS Assist – Additional Info

Find additional EHS Assist guides here: https://www.vanderbilt.edu/ehs/ehsassist

With any questions, concerns or suggestions, contact the EHS Assist Administrator - <a href="mailto:ehsa@vanderbilt.edu">ehsa@vanderbilt.edu</a>

Contact the radiation safety team with any questions about your RAM order at <u>radiationsafety@vanderbilt.edu</u>

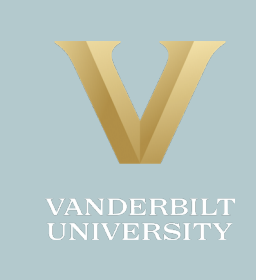